#### Mc Graw Hill Education

## Blackboard & Connect Student Registration

#### Step 1: Sign into Blackboard account.

| Black | kboard<br>learn           |           |
|-------|---------------------------|-----------|
|       | USERNAME:<br>PASSWORD:    | ]         |
|       | Login Forgot Your Passwor | <u>d?</u> |

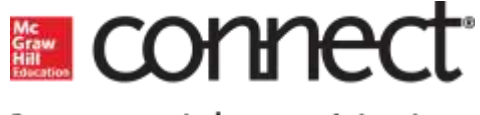

#### Step 2: Navigate to course utilizing Connect.

| The Annuncamente                                                                                                    | The Courses                                                                                                    |
|----------------------------------------------------------------------------------------------------|----------------------------------------------------------------------------------------------------|
| • Wy Announcements No Institution Announcements have been posted in the last 7 days. No Course or Organization Announcements have been posted in the last 7 days. more announcements→ | Courses where you are: Student                                                                                                    |
| My Organizations      You are not currently participating in any organizations.                                                                                                    | On Demand Help and Learning Catalog     Learn more about Blackboard Learn through our <u>On Demand</u> Learning Center. The On Demand Learning Center includes     short, interactive video lessons called Quick Tutorials and     short documents, called Getting Started Guides, designed to     get you familiar with a feature in 15 minutes. |
|                                                                                                    | ▼ My Tasks           My Tasks:         No tasks due.           more tasks→                                                                                                    |

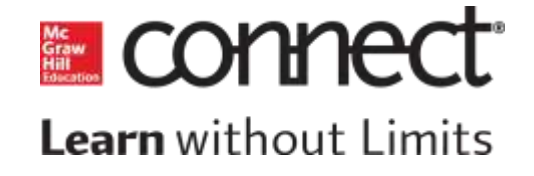

Step 3: On Course homepage, click into the page where your instructor has posted their connect assignments (In this example the Connect Assignments page).

| ى يە                                              | Home Page                                                                                          |                                         |
|---------------------------------------------------|----------------------------------------------------------------------------------------------------|-----------------------------------------|
| Financial Accounting                              | My Announcements                                                                                   | To Do                                   |
| Connect Assignments<br>Information<br>Discussions | No Course or Organization Announcements have been posted in the last 7 days.<br>more announcements | What's Past Due                         |
| Tools                                             | My Tasks                                                                                           | P PRI 100119 (c)                        |
|                                                   | My Tasks:<br>No tasks due.                                                                         | What's Due<br>Select Date 07/29/2015 Go |
|                                                   | more tasks.,+                                                                                      | ▼ Today (0)<br>Nothing Due To           |

### Step 4. Click on your first assignment (or the McGraw-Hill Connect Library link) to begin registration for Connect.

| e c                                      | Connect Assignments                                        |
|------------------------------------------|------------------------------------------------------------|
| <ul> <li>Financial Accounting</li> </ul> |                                                            |
| Home Page                                | McGraw-Hill Connect Library                                |
| Content                                  | Explore learning resources for your course.                |
| Connect Assignments                      |                                                            |
| Information                              |                                                            |
| Discussions                              | LearnSmart Chapter 2. Analyzing and Recording Transactions |
| Tools                                    | learnsmart                                                 |
| Help                                     | Due Date. January 31, 2013 11.39.00 PM CS1                 |
|                                          | Chapter 2 Interactive Presentations                        |
|                                          | Chapter 2 Quick Study<br>homework                          |

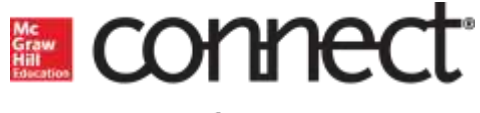

### Step 5: If already have Connect account, enter your email address and click Sign in. No Connect account? Click Register.

| ✔ Go back to Blackboard                                                                                                    |                                                                                                    |
|----------------------------------------------------------------------------------------------------|----------------------------------------------------------------------------------------------------|
| Welcome to Connect!                                                                                                    |                                                                                                    |
| ACCT 201<br>Fail 2013- Section 3<br>Instructor: Kelly Cornell<br>Text: Financial Accounti<br>for Decisions<br>Wild, 6th ed.<br>ISBN: 0077429923 | Already registered to Connect?<br>Please don't enter your Blackboard or institutional<br>login information here.<br>Email<br>kelly_cornelius@student.com<br>Password                                                                               |
| Use if have a                                                                                                    | Connect<br>Register<br>Not yet registered?<br>McGraw-Hill Connect registration is required for this<br>course. Once you register, you won't have to sign in to<br>Connect again. For help with registration, go to<br><u>Connect Student Help.</u> |

connect

#### Step 6: Create your McGraw-Hill Education account.

| Email Address                                                                                                    |                                                                                      |                                                                                       |            | Courtney Costello                                |
|----------------------------------------------------------------------------------------------------|--------------------------------------------------------------------------------------|---------------------------------------------------------------------------------------|------------|--------------------------------------------------|
| newstu10@test.com                                                                                                    |                                                                                      | Confirm Email Address                                                                 |            | )                                                |
| Password                                                                                                    |                                                                                      |                                                                                       | $\bigcirc$ |                                                  |
| Password                                                                                                    |                                                                                      | Confirm Password                                                                      | 2          | McConnell: ECONOMICS                             |
| <sup>2</sup> asswords are case sensitive and mu<br>haracter and 1 number. (No spaces<br>F <b>ull Name</b>              | st contain 8-20 char:<br>)                                                           | ncters including: 1 uppercase character, 1 lowercase                                  |            | 17TH EDITION<br>Campbell McConnell, Stanley Brue |
| First Name                                                                                                    |                                                                                      | Last Name                                                                             |            |                                                  |
| Security Question And Answe                                                                                            | er                                                                                   |                                                                                       |            |                                                  |
| Select a Question                                                                                                    | ~                                                                                    | Security Answer                                                                       |            |                                                  |
| We'll ask you this question to retriev<br>□ I agree to the terms of the McGr.<br>✓ I'd like to receive information abc | <i>e your password.</i><br>aw-Hill Education <mark>Ter</mark><br>out other McGraw-Hi | ms of Use and Privacy Notice.<br>Il Education products, services, and promotions that |            |                                                  |
| relate to my course. I understand<br>important information about my                                                    | that if I choose not t<br>McGraw-Hill Education                                      | o receive these additional notifications, I will still receive<br>on Account.         |            |                                                  |
|                                                                                                    | ACK                                                                                  |                                                                                       |            |                                                  |
| NEXT STEP B                                                                                                    | ACK                                                                                  |                                                                                       |            |                                                  |

#### Step 7: Registration options-

#### 1. Connect Student Access Code

- Purchase from Bookstore.
- Beware of invalid codes if purchased elsewhere.
- 2. Purchase Connect online
- Allows full access to Connect and SmartBook/LearnSmart.

#### 3. Get courtesy access

- Two week full Connect access.
- Must upgrade when courtesy access expires.

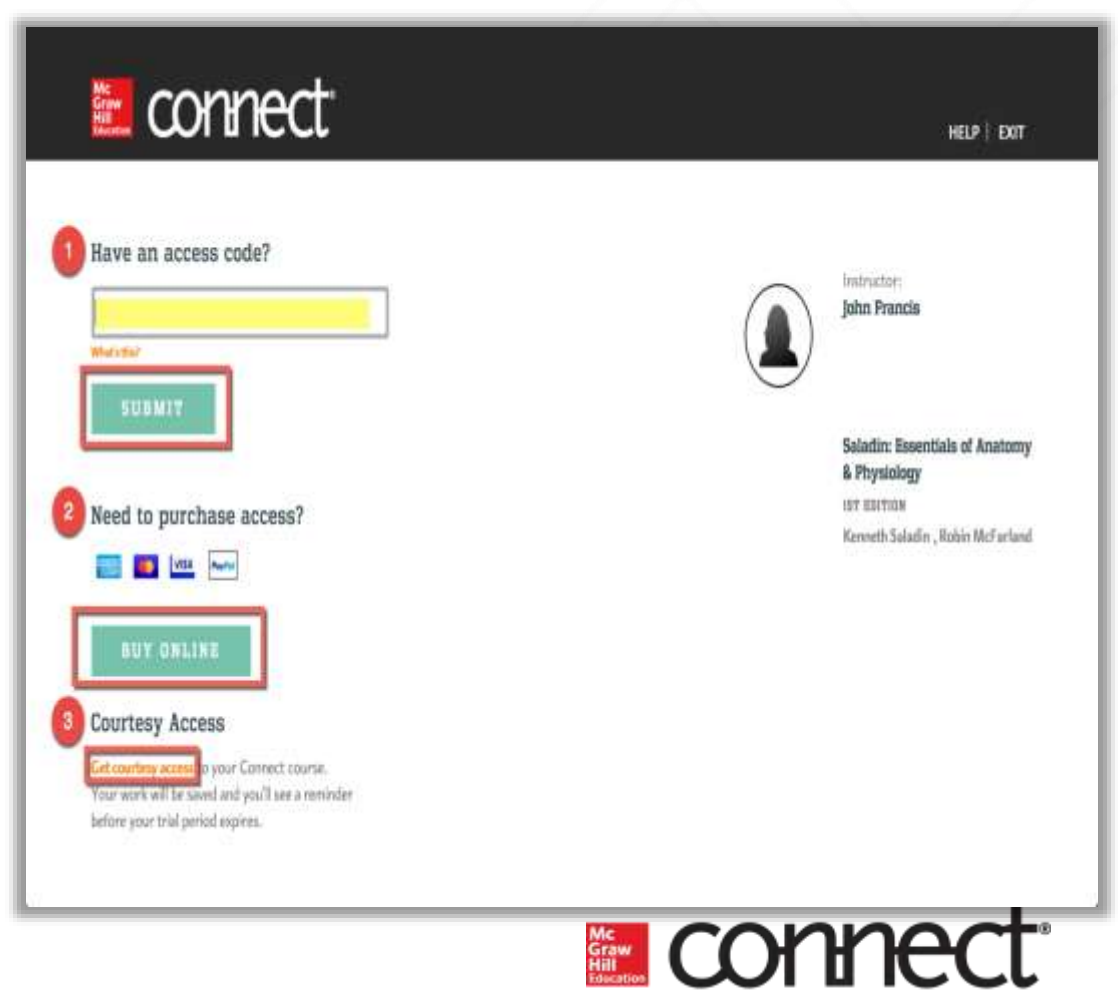

#### Step 8: You have successfully joined the class. Click GO TO CONNECT.

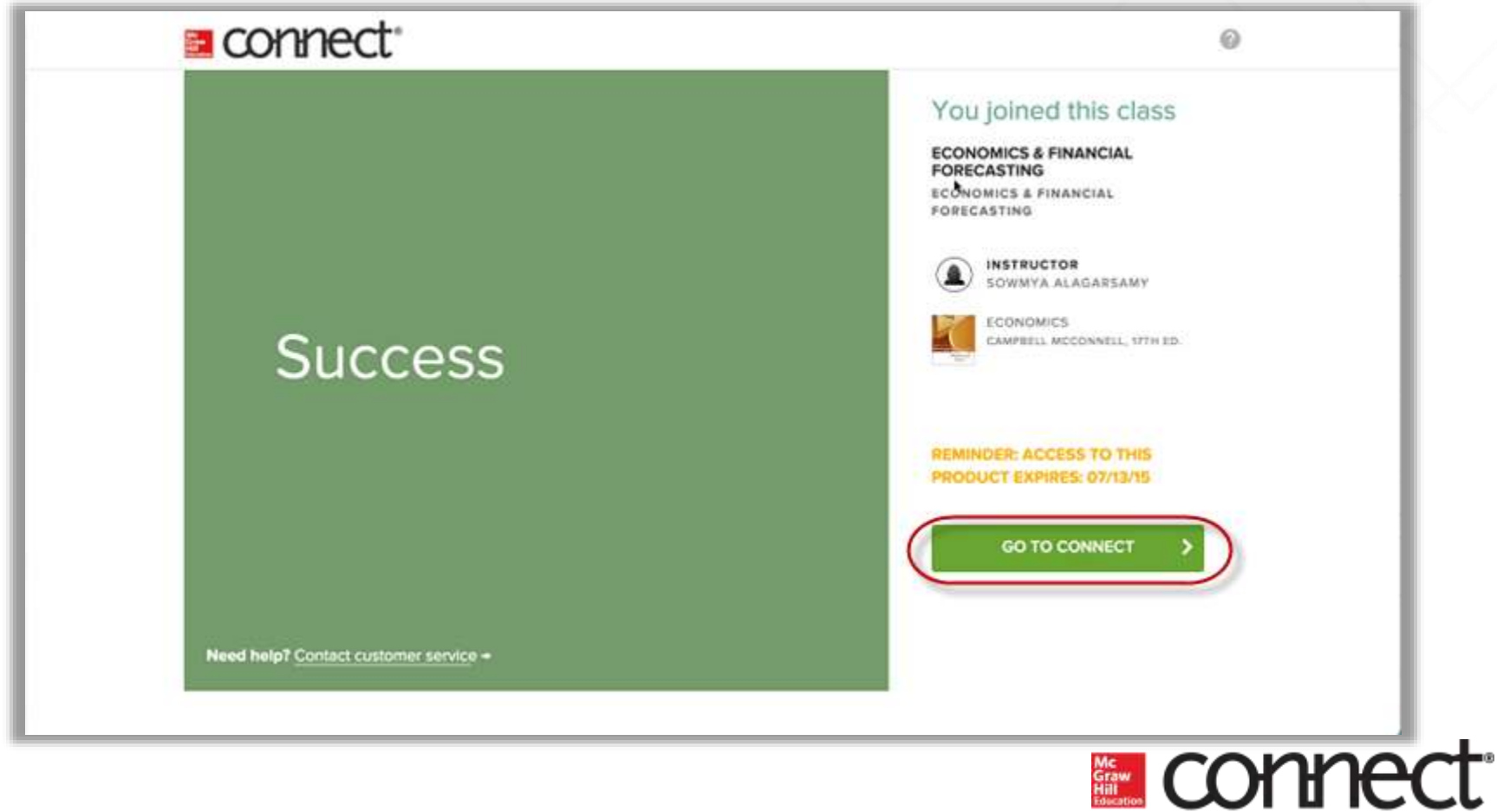

# Need Help?

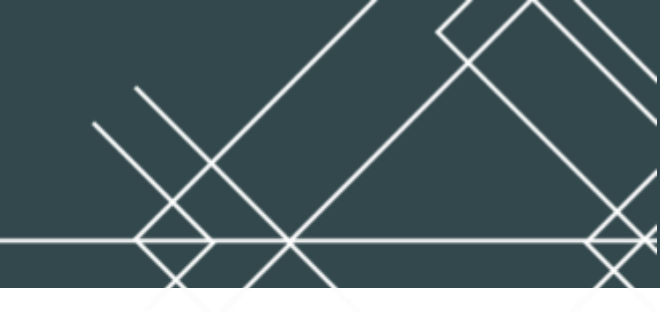

#### Tech Support & FAQ: Call: (800) 331-5094 Email & Chat: www.mhhe.com/support

Monday - Thursday • 7 AM - 3 AM Friday • 7 AM - 8 PM Saturday • 9 AM - 7 PM Sunday • 11 AM - 1 AM (All times Central)

#### Find more support at: www.connectstudentsuccess.com

**NOTE**: If you contact your instructor with a technical question, you will be asked to provide a case number from tech support before your concern is escalated.

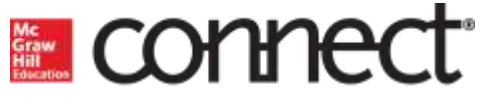

# CONNECT with McGraw-Hill Higher Education

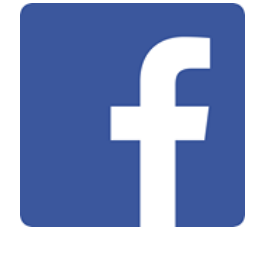

Like us on Facebook:

#### McGraw-Hill Education Higher Ed

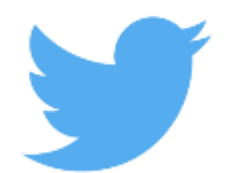

Follow us on Twitter:

# @mhhighered @mhestudents

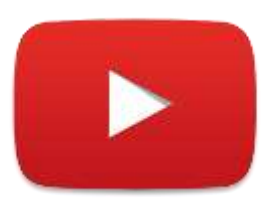

Subscribe to us on YouTube:

youtube.com/mhhighered

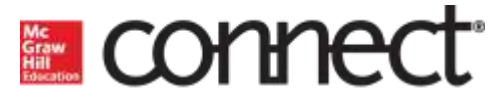